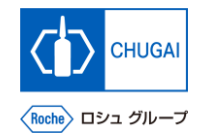

# *my*Buy <sup>MYB\_UM\_S004\_04</sup> RFx ガイダンス

## 中外製薬株式会社 購買部

ver1.0

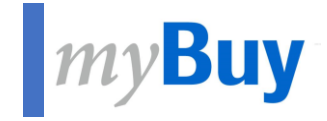

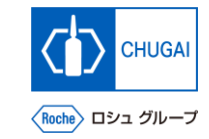

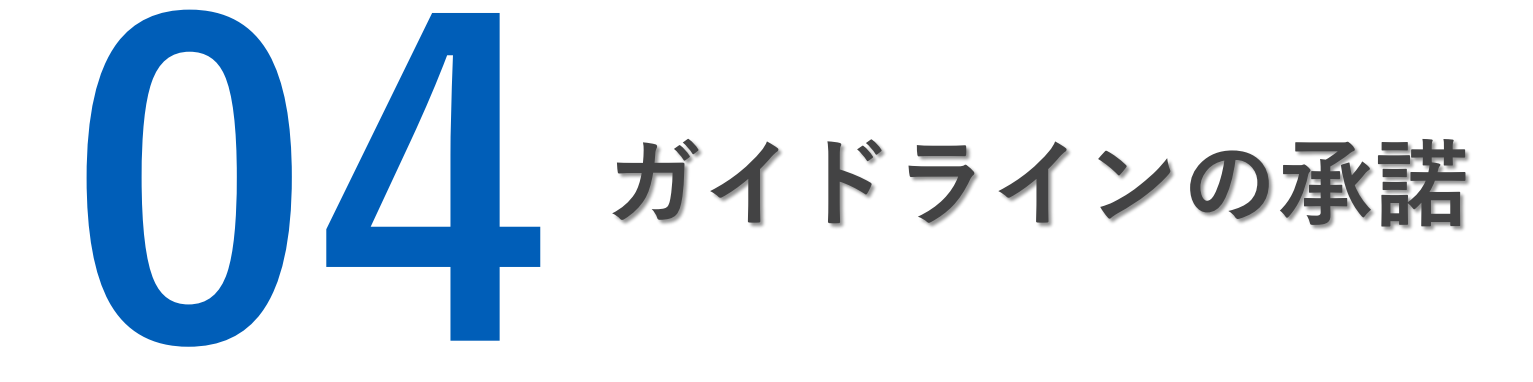

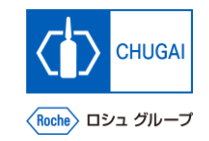

*my*Buy ガイドラインの承諾

- **RFxページにアクセスすると、ガイドライン承認項目が最上位に表示されます** ※本項目はRFxの設定に基づきますが、ほとんどの場合表示されます
- ガイドラインやその他ドキュメントの確認を要求されますので、ガイドラインを承諾すると、RFxイベントの詳細(残りのガイドライン、質問表、プライスシート、添付資料)にアクセスすることができます
- ガイドラインを承諾する前にも、他の項目(追加詳細情報、イベントタイムライン、ソーシング担当者情報、チームメンバー)を確認することができます

◇ 保留中のガイドライン

() イベントに参加するには、このセクションに記載されているガイドラインに同意してください。

すべてのガイドラインをダウンロードする

□ 承諾します 一般的なガイドライン - Test guideline

□ 承諾します 一般的なガイドライン - Test for Rfx Guidline Upload

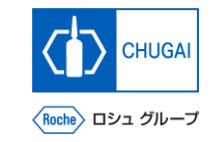

myBuy ガイドラインの承諾方法①

 ガイドラインの承認にあたり、ガイドラ インを確認します ※ダウンロードもできます

1 ガイドラインのリンクをクリック

| 保留中のガイドライン  | ∨ 保留中のガイドライン                                     |                     |
|-------------|--------------------------------------------------|---------------------|
| 基本的な詳細      | ① イベントに参加するには、このセクションに記載されているガイドラインに同意してください。    | すべてのガイドラインをダウンロードする |
| イベントのスケジュール |                                                  |                     |
| バイヤーの連絡先情報  | □ 承諾します 一般的なガイドライン -Test guideline               |                     |
| チームメンバー     | □ 承諾します 一般的なガイドライン -Test for Rfx Guidline Upload |                     |
| アタッチメント     |                                                  |                     |
|             | ◇ 基本的な詳細①                                        |                     |
|             | 1/2 h名<br>イベントの説明                                |                     |
|             | イベントタイプ イベント通貨 ① イベントの概要                         | :: MINERV/& A X     |
|             | キャンセル                                            | 待を拒否する ガイドラインを受け入れる |

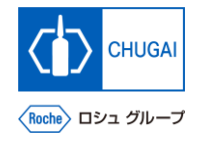

myBuy ガイドラインの承諾方法②

- ガイドラインをダウンロードしたい場合、
   ダウンロードをクリックします
   ※ガイドラインはMS wordでダウンロー
   ドされます
- ガイドラインに添付書類が含まれる場合、 Zipファイルとしてダウンロードされます ※Zipファイルには添付ファイルとMS wordのガイドラインが含まれます

| 🕫 ガイドラインを見る                 | DRAFT - SUPPLIE 🔻             | は ダウンロード                           |
|-----------------------------|-------------------------------|------------------------------------|
| ガイドライン名                     |                               | <sup>ガイドラインタイプ</sup><br>一般的なガイドライン |
| サブライヤからの肯定応答<br>イベントに参加する前に | によって作成された<br>7002189904160732 | 最後に変更された<br>2023/07/31 10:52 午前    |

### 1. INTRODUCTION

#### 1.1 About Roche

For over 100 years, Roche has been a global pioneer in pharmaceuticals and diagnostics focused on advancing science to improve people's lives. The combined strengths of pharmaceuticals and diagnostics under one roof have made Roche the leader in personalised healthcare - a strategy that aims to fit the right treatment to each patient in the best way possible.

Roche is the world's largest biotech company, with truly differentiated medicines in oncology, immunology, infectious diseases, ophthalmology and diseases of the central nervous system. Roche is also the world leader in in vitro diagnostics and tissue-based cancer diagnostics, and a frontrunner in diabetes management. The Roche Group, headquartered in Basel, Switzerland, is active in over 100 countries and in 2019 employed about 98,000 people worldwide. In 2019, Roche invested CHF 11.7 billion in R&D and posted sales of CHF 61.5 billion. Genentech, in the United States, is a wholly owned member of the Roche Group. Roche is the majority shareholder in Chugai Pharmaceutical, Japan. For more information, please visit www.roche.com

#### 1.2 About Genentech Inc.

Considered the founder of the industry, Genentech, a member of the Roche Group, has been delivering on the promise of biotechnology for over 40 years. Genentech is a leading biotechnology company that discovers, develops, manufactures and commercializes medicines to treat patients with serious or life-threatening medical conditions. Genentech is a leader among the world's biotech companies, with multiple products on the market and a promising development pipeline.

For more information, please visit www.gene.com.

myBuy ガイドラインの承諾方法③

■ ガイドラインを確認後、承諾します

 チェックボックスをクリックし、全てのガイド ラインを承認

2 確認後、ガイドラインを受け入れるをクリック

| ◇ 保留中のガイドライン                                       |                     |
|----------------------------------------------------|---------------------|
| ① イベントに参加するには、このセクションに記載されているガイドラインに同意してください。      | すべてのガイドラインをダウンロードする |
| ✓ 承諾します 一般的なガイドライン - Test guideline                |                     |
| ☑ 承諾します一般的なガイドライン - Test for Rfx Guidline Upload 1 |                     |
| → 基本的な詳細①                                          |                     |
| イベント名                                              |                     |
| イベントの説明                                            |                     |
| イベントタイプ イベント通貨 ① イベントの概要                           | 2                   |
| キャンセル 招待                                           | を拒否する ガイドラインを受け入れる  |

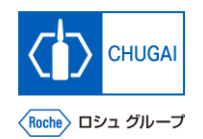

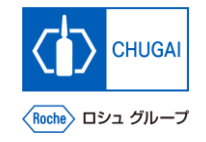

# myBuy ガイドライン承諾後の表示

 ガイドライン承諾後、RFxステータスが ガイドラインが確認されましたに変わり ます

## 重要事項

- RFxステータスが変更されると、全ての RFxイベント情報が確認できます
  - また、この段階ではRFxに対する回答提 出はできません

| my <b>Bu</b>   | IYUAT 2     |                                             |
|----------------|-------------|---------------------------------------------|
| 《<br>企<br>ホーム  | ガイドラインが研    | 確認されました                                     |
|                | 基本的な詳細      | ✓ 基本的な詳細 ①                                  |
| ст <u>о</u>    | イベントのスケジュール | イベント名                                       |
| <u>レ</u><br>作成 | バイヤーの連絡先情報  |                                             |
|                | チームメンバー     | < イベントの説明                                   |
|                | ガイドライン      | イベントタイプ イベン                                 |
|                | 質問票         | 提案依頼 JPY                                    |
|                | 価格表         | カテゴリー* 事業単位<br>IT Services (Y4015000 Chugai |
|                | アタッチメント     |                                             |
|                |             | ◇ 1ペントのスケジュール                               |

# 創造で、想像を超える。

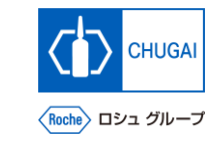

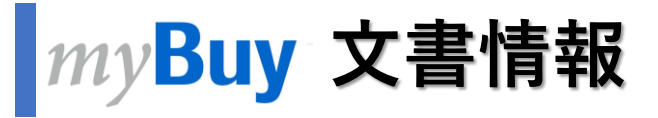

### 基本情報

| システム名  | myBuy Upstream                     |  |  |  |
|--------|------------------------------------|--|--|--|
| 文書保管場所 | Electronically: 購買部 CoreRepository |  |  |  |
| 文書タイトル | S-3-04. ガイドラインの承諾                  |  |  |  |
| 文書管理番号 | MYB_UM_S004_04 バージョン番号 ver1.0      |  |  |  |
| 関連文書   | MYB_UM_S004_00                     |  |  |  |

### 作成者署名

| 担当 | 部署 | 氏名 | 日付 |
|----|----|----|----|
|    |    |    |    |

### レビュー者署名

| 担当 | 部署 | 氏名 | 日付 |
|----|----|----|----|
|    |    |    |    |
|    |    |    |    |
|    |    |    |    |

### 承認者署名

| 担当 | 部署 | 氏名 | 日付 |
|----|----|----|----|
|    |    |    |    |
|    |    |    |    |
|    |    |    |    |

### 改訂履歴

| バージョン | 改訂理由 | 作成・改訂日    | 作成・改訂者 |
|-------|------|-----------|--------|
| 1.0   | 初版   | 2023/10/2 |        |
|       |      |           |        |